# Medizinische Hochschule Hannover

## Eingabeanleitung zur Meldung neuer Publikationen

Seit dem Jahr 2008 erfolgt die Erhebung von Publikationsdaten der MHH ausschließlich über das im Intranet zur Verfügung gestellte Formular <u>'Meldung neuer Publikationen</u>'.

Alle Veröffentlichungen, die zur Berechnung der Leistungsorientierten Mittel (LOM) der Hochschule herangezogen werden und/oder im <u>Forschungsinformationssystem</u> erscheinen sollen, müssen über diese Maske gemeldet und mit den erforderlichen weiteren Angaben versehen werden.

#### Meldung über PubMed

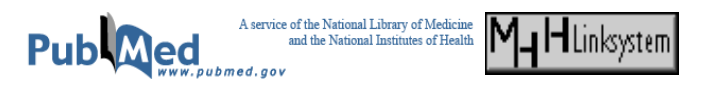

Sofern die zu meldende Publikation in <u>PubMed</u> nachgewiesen ist, können die bibliografischen Daten automatisch in das Formular übertragen werden. Rufen Sie den Artikel, den Sie melden wollen, auf. In der Einzelanzeige erscheint der Button 'MHH-Linksystem', den Sie anklicken. Im dann neu geöffneten Fenster benutzen Sie den Link 'Hochschulbibliografie', die Artikeldaten werden in das Formular übertragen.

### **Manuelle Erfassung**

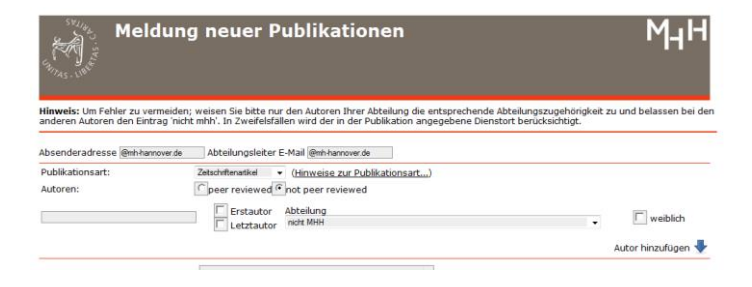

Publikationen, die nicht in PubMed enthalten sind, müssen manuell in das <u>Formular</u> eingegeben werden.

Bitte denken Sie daran, die noch fehlenden Angaben (Abteilungszugehörigkeit, Erst- und Letztautorschaft, Geschlecht) zu ergänzen.

Einige <u>Publikationsarten</u> werden nur nach vorheriger Prüfung im Forschungsdekanat zum LOM-Berechnungsverfahren zugelassen. Bei Auswahl der entsprechenden Publikationsarten, erhalten Sie die Möglichkeit, den Artikel sowie die Gutachten des peer-review hochzuladen. Nur an dieser Stelle hochgeladene Artikel können beim Prüfverfahren berücksichtigt werden. Es ist jedoch auch möglich eine Publikation ohne Teilnahme am LOM-Verfahren zu melden. Der Artikel wird dann

im Forschungsbericht sowie der Hochschulbibliografie verzeichnet.

### Die MHH-Hochschulbibliografie

Anhand Ihrer Meldungen erstellt die Bibliothek eine Bibliografie aller Publikationen der MHH des laufenden Jahres. Diese <u>Bibliografie</u> wird im Netz bereitgestellt und sukzessive erweitert.

Sie können sich dort jederzeit über den Stand Ihrer Eingaben informieren. Neben den bibliografischen Daten werden auch hier die Abteilungsinformationen sowie der Impact Faktor der entsprechenden Zeitschrift (nach Erscheinen der jeweiligen <u>Journal Citation</u> <u>Reports</u>) angezeigt und recherchierbar gemacht.

Für Rückfragen steht Ihnen die Bibliothek immer Montags-Donnerstags 9.00 bis 16.00 Uhr sowie Freitags 9.00 bis 15.00 Uhr zur Verfügung. Tel.: 3326

E-Mail: information.bibliothek@mh-hannover.de

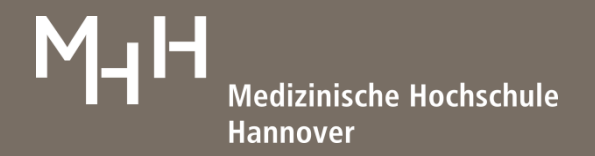

# Die Felder im Einzelnen

| Absenderadresse                      | Ihre E-Mail-Adresse für evt. Rückfragen                                                                                                    |
|--------------------------------------|----------------------------------------------------------------------------------------------------|
| E-Mail des Abteilungs-<br>leiters    | für evt. Rückfragen                                                                                                    |
| Publikationsart                      | Beachten Sie hierzu die gesonderten <u>Informationen</u>                                                                                                    |
| Autoren                              | Autoren der Publikation (bei der manuellen Eingabe können über die Schaltfläche "Autor<br>hinzufügen" weitere Zeilen für Autoren hinzugefügt werden). Bitte geben Sie alle Autoren an, auch<br>wenn es sich nicht um MHH-Angehörige handelt, da dies für die korrekte LOM-Berechnung<br>erforderlich ist. |
| Erst-/Letztautor                     | Hier ist nur eine Kennzeichnung bei geteilter Erst- bzw. Letztautorschaft erforderlich. Alle nicht als Erst- oder Letztautor gekennzeichneten Autoren gelten als Mittelautoren, ohne dass es einer weiteren Kennzeichnung bedarf.                                                                         |
| Abteilung                            | In diesem Menü wählen Sie die Abteilung aus, der der Autor in der entsprechenden Zeile zum<br>Zeitpunkt der Entstehung des Artikels angehörte. Um Fehler zu vermeiden bearbeiten Sie bitte nur<br>Autoren Ihrer Abteilung.                                                                                |
| Weiblich                             | Weibliche MHH-Angehörige werden hier gekennzeichnet, sofern es sich nicht um<br>Abteilungsleiterinnen handelt.                                                                                                    |
| Titel                                | Titel der Publikation, des Buchkapitels oder des Buches etc., bei automatischer Datenübernahme bitte unverändert lassen.                                                                                                    |
| Bibliografische Angaben              | Alle Angaben zu Erscheinungsort, Verlag, Seitenzahl etc., bei automatischer Datenübernahme bitte<br>unverändert lassen.                                                                                                    |
| PMID                                 | Wird von PubMed übergeben, bleibt sonst leer.                                                                                                    |
| Jahrgang                             | Es wird automatisch das laufende Berichtsjahr angezeigt.                                                                                                    |
| Tierversuch                          | Kennzeichnen Sie bitte nur, ob im Zusammenhang mit vorliegender Publikation Tierversuche an der<br>MHH durchgeführt wurden oder nicht.                                                                                                    |
| Klinische Studie                     | Sollten Sie ja gewählt haben, kennzeichnen Sie bitte, ob die Studie angemeldet ist.                                                                                                    |
| Abteilungsübergreifende<br>Entitäten | Sollte der Artikel über eine Abteilungsangehörigkeit der Autoren hinaus im Rahmen einer oder<br>mehrerer MHH-Einrichtungen (Sonderforschungsbereich etc.) erarbeitet worden sein, kennzeichnen<br>Sie dies bitte hier.                                                                                    |
| Speichern                            | Mit Bestätigen dieser Schaltfläche schicken Sie Ihre Eingabe ab. Sie erhalten eine E-Mail mit den<br>gemeldeten Daten.                                                                                                    |
| Rückfragen an die<br>Bibliothek      | E-Mail: information.bibliothek@mh-hannover.de                                                                                                    |